## **Import Standards**

- 1. Make sure you are in district.
- 2. Check **District Setup**→**Miscellaneous** Make sure **Allow importing in district office mode** is checked
- 3. Choose Special Functions→Importing and Exporting→Quick Import Importing & Exporting

| Importing                                       |                                         |
|-------------------------------------------------|-----------------------------------------|
| Quick Import                                    | Import records from an ASCII text file. |
| Quick Import for State-Specific Extended Tables | Import records from an ASCII text file. |
| Import Using Template                           | Import using an existing template.      |
| Templates for Importing                         | Set up import templates.                |
| Exporting                                       |                                         |
| Quick Export                                    | Export student data.                    |
| Export Using Template                           | Export using an existing template.      |
| Templates for Exporting                         | Set up export templates.                |
|                                                 |                                         |

4. Choose the **Standards** table and select a template to import. Click **Import**.

| Option              | Value                        |
|---------------------|------------------------------|
| Table:              | Standards 💌                  |
| Field delimiter:    | Tab 💌                        |
| End-of-line marker: | CR 🗸                         |
| Character Set:      | Mac Roman 🛛 👻                |
| File to import:     | C:\My Documents\#2009 Browse |
| Suggest field map   |                              |
| School              | District Office              |
|                     |                              |
|                     | Import                       |

5. Make sure **Exclude First Row** is selected on the import map and submit. Import Records from an ASCII Text File

| (    |                                             |                       |                                             |  |
|------|---------------------------------------------|-----------------------|---------------------------------------------|--|
| Col# | From your file                              | >                     | To PowerSchool                              |  |
| 1.   | Alignment Identifier                        | >                     | AlignmentIdentifier 💌                       |  |
| 2.   | Allow Assignment                            | >                     | AllowAssignments 💌                          |  |
| з.   | Conversion Scale                            | >                     | ConversionScale 💌                           |  |
| 4.   | Courses                                     | >                     | Courses 👻                                   |  |
| 5.   | Description                                 | >                     | Description 👻                               |  |
| 6.   | Identifier                                  | >                     | Identifier 👻                                |  |
| 7.   | Include Comment                             | >                     | IncludeComment 👻                            |  |
| 8.   | Level                                       | >                     | Level 👻                                     |  |
| 9.   | List Parent                                 | >                     | ListParent 👻                                |  |
| 10.  | Name                                        | >                     | Name 👻                                      |  |
| 11.  | Sort Order                                  | >                     | SortOrder 👻                                 |  |
| 12.  | Subject Area                                | >                     | SubjectArea 👻                               |  |
| 13.  | Туре                                        | >                     | Туре 👻                                      |  |
|      |                                             |                       |                                             |  |
|      | Check to exclude first r                    | ow                    |                                             |  |
|      | The lines below can<br>value to field(s) in | be used<br>all of the | to assign a constant<br>e imported records. |  |

6. The standards will appear under List Standards in District.

| ▼ School                                      |
|-----------------------------------------------|
| VK - Van Dyke KDG                             |
| VK.RE - Reading                               |
| VK.RE.1 - Retells using simple story elements |
| VK.RE.2 - Uses reading strategies             |
| VK.RE.3 - Reads grade level text              |
| VK.LA - Language Arts Assessments             |
| VK.LA.1 - DRA Level                           |
| VK.LA.2 - Recognizes Dolch Words              |
| VK.LA.3 - Identifies letters                  |
| VK.LA.4 - Identifies letter sounds            |
| VK.LA.5 - Recognizes rhyme                    |